## 出欠カードを利用した簡単健康観察

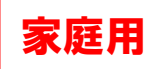

① googleアカウントを使用してロイロノートにログインします。

(ロイロノートアカウントではログインできません。)

- ② ログイン後、画面左側の授業『出欠確認』をタップし、さらにノート『出欠確認』をタップし ます。(ノートがない場合は『ノートの新規作成』をタップし、『出欠確認』という名前でノ ートを作成します。)
- ③教員から送付された出欠カードを選択します。

|                                            | 11:29 9月1 <mark>0日(木)</mark>            | <b>111</b> 4G 16% 💽                                |
|--------------------------------------------|-----------------------------------------|----------------------------------------------------|
| 出欠カードを選択                                   | < 戻る                                    | <ul> <li>● 生徒1 マ</li> <li>6-2 学校と家庭との連絡</li> </ul> |
|                                            | О<br>л×э                                | 出欠連絡                                               |
|                                            | 5                                       |                                                    |
| 出欠カードが出てこない場合は                             | Web                                     | 7                                                  |
| 「送る」アイコンを押し、                               |                                         | 6年2期出灾谨能                                           |
| タイムラインから取り出します。                            | 77-1h                                   |                                                    |
| 出欠カードを選択し、                                 | シンキングツール                                |                                                    |
| 「使用する」を押します。                               |                                         | 先生0                                                |
| 101 martenet<br>戻る タイムライン (① 先生0 (2元175) × | (-) ←                                   |                                                    |
|                                            | 資料箱                                     |                                                    |
|                                            | ter ter ter ter ter ter ter ter ter ter |                                                    |
| agunasiy.                                  | <mark>∕</mark> ⊗ ←                      |                                                    |
| ar julea                                   | <b>送</b> 令                              |                                                    |
| 6#2#H-fy/###                               |                                         |                                                    |
|                                            |                                         |                                                    |
| A SEC. REA<br>33<br>DEF RSD                |                                         |                                                    |
| 2771                                       |                                         |                                                    |
|                                            |                                         |                                                    |
|                                            |                                         |                                                    |
|                                            |                                         |                                                    |
| ④画面右にある「回答」を押します。                          |                                         |                                                    |

<u>6年2組出欠連絡</u> 「<sup>依成者 先生0</sup>

## ⑤ 児童生徒登録を確認(初回のみ)。

初回のみ、児童生徒の登録確認の画面が表示されます。 名前に誤りがなければ「登録」を押します。 登録を押すと、出欠カードの回答画面に移ります。

| 登録の確認        |  |
|--------------|--|
| 以下の名前で登録します  |  |
| 生徒 02(せいと02) |  |

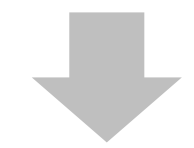

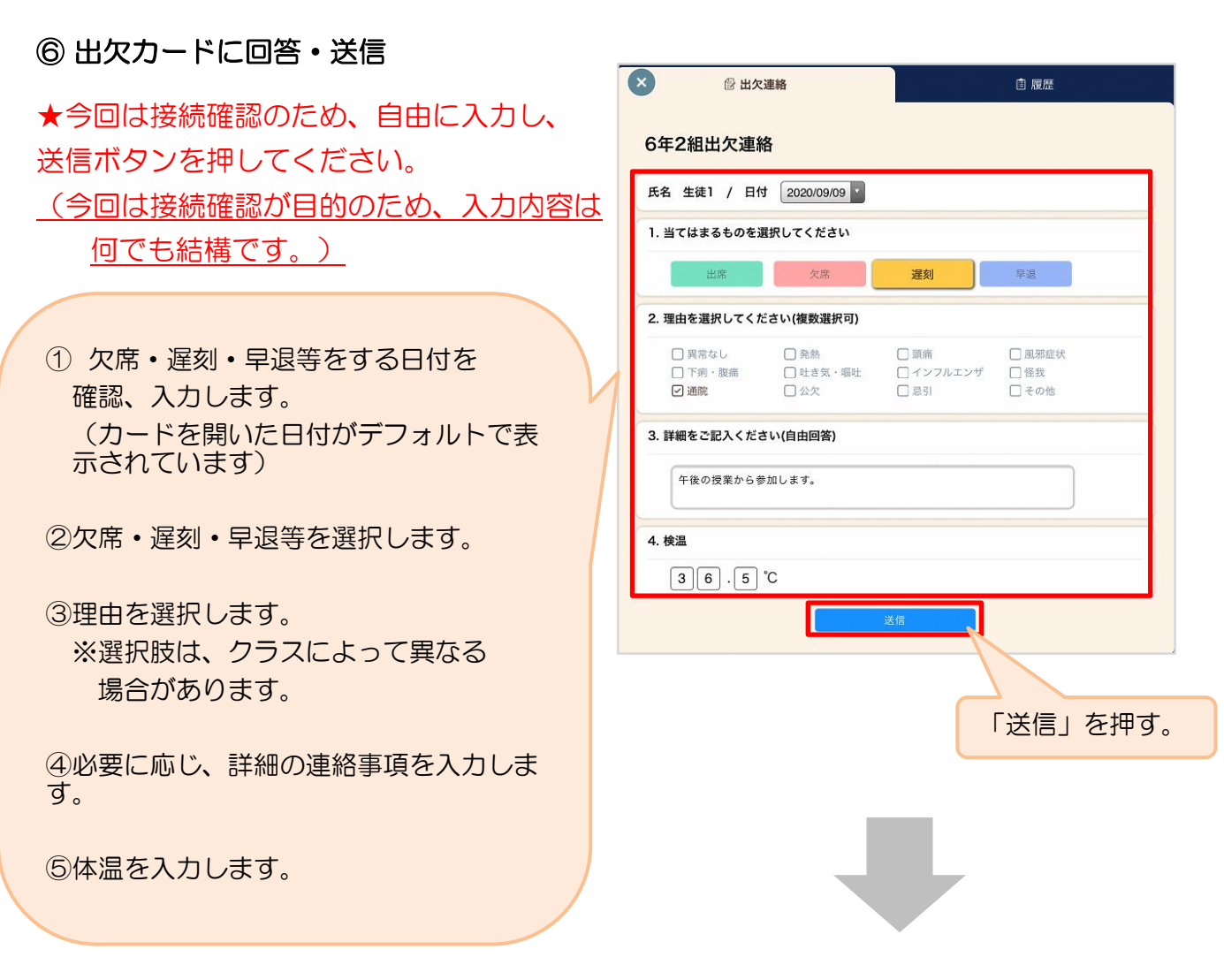

保護者用2

確認画面が出ますので、入力内容を確認 します。 送信する場合は「送信」を押します。 これで出欠連絡が教員に送られました。

| 5名 生徒1 /                   | 日付                 | 2020/09/09 |         |   |
|----------------------------|--------------------|------------|---------|---|
| . 当てはまるも                   | のを選択し              | してください     |         |   |
| 出席                         | 以下の内容で送信してよろしいですか? |            |         |   |
| 2. 理由を選択し                  | 出欠:                | 遅刻         |         |   |
| <ul> <li>二 異常なし</li> </ul> | 理由:                | 通院         |         | ĸ |
| □下痢·腹                      | 体温:                | 36.5       |         |   |
| C Aller                    | 詳細:                | 午後の授業か     | ら参加します。 |   |
| 3. 詳細をご記入                  |                    | 閉じる        | 送信      |   |
| 午後の授業                      | から参加し              | ます。        |         |   |
|                            |                    |            |         |   |

| 回答が送信されました。 | <ul> <li>◇ 回答を送信しました</li> </ul> |
|-------------|---------------------------------|
|             | 6年2組出欠連絡                        |
|             | 氏名 生徒1 / 日付 2020/09/09 *        |
|             | 1. 当てはまるものを選択してください             |
|             | 出席 欠席 遅刻 早退                     |